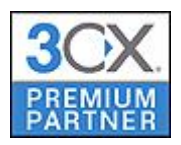

## ICE PARTNERS

ICE Partners

# Тестовое подключение к SIPоператору SIPNET

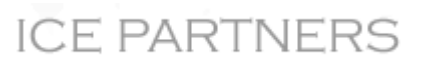

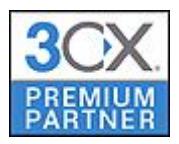

Внимание! Данное руководство содержит в себе рекомендации по тестовому подключению IP-ATC ATC 3CX к оператору, работающему по SIP-протоколу. Возможность временного бесплатного использования предоставляется на усмотрение компании SIPNET и заявлена на сайте комнаии на момент публикации этой инструкции. Компания ICE Partners не несет никакой отвественности за действия, заявления и тарифы компании SIPNET, а также за расходы которые может повлечь за собой тестовое подключение.

Зарегистрируйтесь на сайте <u>www.sipnet.ru</u> Получите тестовый логин и пароль к сервисам команиии SIPNET.

VOIP Операторы > Добавить Оператора

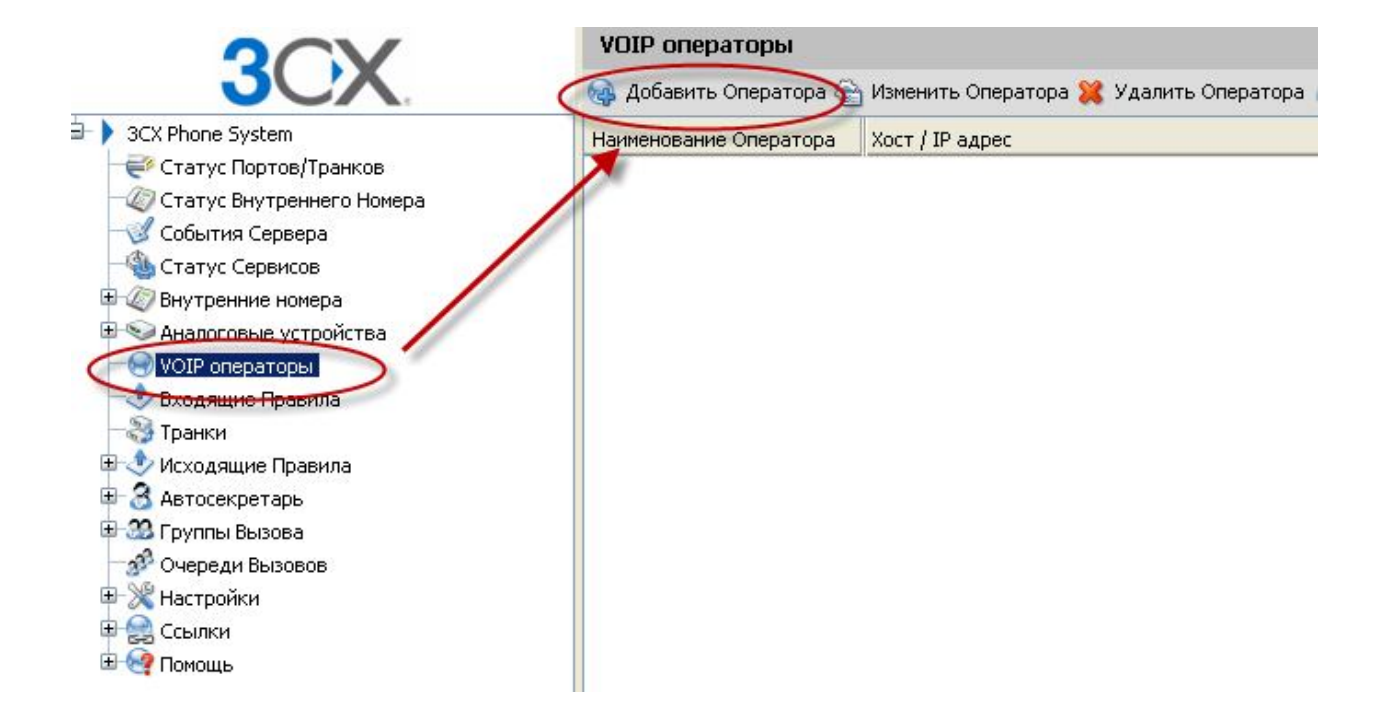

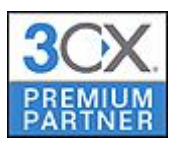

## ICE PARTNERS

| OCV                                                                                 | VOIP операторы                    |                    |                    |                                                                       |                                                       |  |  |  |
|-------------------------------------------------------------------------------------|-----------------------------------|--------------------|--------------------|-----------------------------------------------------------------------|-------------------------------------------------------|--|--|--|
| JUX                                                                                 | 🛞 Мастер Настройки VOIP Опер      | атора              |                    |                                                                       |                                                       |  |  |  |
| ₽                                                                                   | и Мастер Настройки VOIP Оператора |                    |                    |                                                                       |                                                       |  |  |  |
| Статус Портов/Транков           Отатус Внутреннего Номера           События Сереера | Наименование Оператора            | sipr               | iet                |                                                                       | 0                                                     |  |  |  |
| <ul> <li> <ul> <li>Статус Сервисов             <ul></ul></li></ul></li></ul>        | Выберите Оператора:               | 0                  |                    | 888VoipStore                                                          | US                                                    |  |  |  |
| - 😍 Входящие Правила                                                                |                                   | 0                  |                    | Actio.pl                                                              | PL                                                    |  |  |  |
| Панки<br>Поремла                                                                    |                                   | 0                  | 9                  | Broadvox GoAnywhere                                                   | US                                                    |  |  |  |
|                                                                                     |                                   | 0                  | 3                  | Broadvox SIP Trunk                                                    | US                                                    |  |  |  |
| 🕀 🏧 Группы Вызова                                                                   |                                   | 0                  | C                  | CallCentric                                                           | US                                                    |  |  |  |
| 39 Очереди Вызовов                                                                  |                                   | 0                  | and a              | CellIP                                                                | SE                                                    |  |  |  |
| Настройки                                                                           |                                   | 0                  | 0                  | Engin_                                                                | AU                                                    |  |  |  |
| на совыки<br>на серыки                                                              |                                   | 0                  | >                  | Generic SIP Trunk                                                     |                                                       |  |  |  |
|                                                                                     | <                                 | 0                  | >                  | Generic VolP Provider                                                 |                                                       |  |  |  |
|                                                                                     |                                   | 0                  | >                  | Generic VolP Provider (Compatibility r                                | mode)                                                 |  |  |  |
|                                                                                     |                                   | 0                  | ii.                | InPhonex                                                              | Worldwide                                             |  |  |  |
|                                                                                     |                                   | 0                  | T                  | nettel                                                                | DK                                                    |  |  |  |
|                                                                                     |                                   | 0                  | 9                  | nexvortex                                                             | US                                                    |  |  |  |
|                                                                                     |                                   | 0                  | 1                  | Prionet                                                               | NL                                                    |  |  |  |
|                                                                                     |                                   | 0                  | 14                 | sipgate                                                               | DE, UK                                                |  |  |  |
|                                                                                     |                                   | 0                  | 1                  | SoTel SIP Trunk                                                       |                                                       |  |  |  |
|                                                                                     |                                   | 0                  |                    | VolPon                                                                | UK                                                    |  |  |  |
|                                                                                     |                                   | 0                  | ÷                  | voip-unlimited                                                        | UK                                                    |  |  |  |
|                                                                                     |                                   | 0                  | Trees              | Wide VOIP                                                             | FR, LU                                                |  |  |  |
|                                                                                     |                                   | 0                  | Н                  | XeloQ                                                                 | Worldwide                                             |  |  |  |
|                                                                                     |                                   | Дру<br><u>http</u> | гие пр<br>://site: | отестированные VoIP операторы,<br>s.google.com/a/3cx.com/3cx-wiki/Hom | e/voip-provider-configuration/voip-provider-templates |  |  |  |
|                                                                                     |                                   |                    |                    | Отмена                                                                | Aanee>                                                |  |  |  |

В качестве SIP сервера и Исходящего прокси укажите **SIPNET.RU** Далее.

| VOIP операторы                            |           |   |               |
|-------------------------------------------|-----------|---|---------------|
| 🕣 Мастер Настройки VOIP Оператора         |           |   |               |
| Информация о VOIP Операторе:              |           |   |               |
| Укажите имя и порт сервера VOIP Оператора |           |   |               |
| Имя SIP сервера или IP                    | sipnet.ru | 0 |               |
| Порт SIP сервера                          | 5060      | 0 |               |
| Имя исходящего прокси или IP              | sipnet.ru | 0 |               |
| Исходящий порт прокси (по умолчанию 5060) | 5060      | 0 |               |
|                                           |           |   |               |
|                                           |           |   | <Назад Далее> |

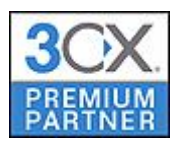

#### Введите пароль и логин, полученные при регистрации на www.sipnet.ru

#### Укажите внешний номер или SIP ID и количество одновеременных вызовов. Далее.

| 🜏 Мастер Настройки VOIP Оператора       |             |   |        |        |
|-----------------------------------------|-------------|---|--------|--------|
| Информация об аккаунте                  |             |   |        |        |
| Укажите ID, Пароль и Номер для аккаунта |             |   |        |        |
| Внешний номер                           | 74999404714 | 0 |        |        |
| ID                                      | TEST        | 0 |        |        |
| Пароль                                  | •••••       | 0 |        |        |
| Одновременные вызовы                    |             |   |        |        |
| Максимум одновременных вызовов          | 4           | 0 |        |        |
|                                         |             |   |        |        |
|                                         |             |   | <пазад | далее/ |

Укажите куда должны приходить входящие звонки в Рабочее и Не Рабочее время. Далее.

| 谢 Мастер Настройки VOIP Оператора              |                       |                       |  |
|------------------------------------------------|-----------------------|-----------------------|--|
| Рабочие Часы                                   | 8                     |                       |  |
| Настройте куда должны маршрутизироваться вызов | ы в рабочие часы.     |                       |  |
| 🔘 Завершить Звонок                             |                       |                       |  |
| 📀 Соединить с Внутренним Номером               | 100                   | <ul> <li>Ø</li> </ul> |  |
| 🔘 Соединить с Очередью/Группой Вызовов         | 800 Paging            | ✓ Ø                   |  |
| 🔘 Соединить с Автосекретарем                   | 801                   | ✓ Ø                   |  |
| 🔘 Голосовой ящик для внутреннего номера        | 100                   | ✓ Ø                   |  |
| Переадресовать на внешний номер                |                       | 0                     |  |
| 🔘 Отправить факс на email абонента             | 888 Факс по умолчанию |                       |  |

🗹 Также как и в Рабочие часы

<Назад Далее>

#### Настройте правило для доступа к это линии.

#### 9-цифра выхода на внешнюю линию.

И возможные резервные маршруты.

#### Конец.

🕭 Настройте правила для исходящих вызовов, для того чтобы указать через какой аналоговый порт, VOIP оператора или транк должны проходить исходящие вызовы.

| Наименование (                        | Травила                    |                                | Rule forsipn            | iet        |              | 0                         |                     |   |
|---------------------------------------|----------------------------|--------------------------------|-------------------------|------------|--------------|---------------------------|---------------------|---|
| рименить правило<br>кажите, к каким и | ок этим выз<br>ICXOдящим в | овам<br>жызовам будет применят | ъся правило.            |            |              |                           |                     |   |
| Вызовы, начина                        | зющиеся с(I                | Трефикс)                       | 9                       |            |              | 0                         | 1                   |   |
| Вызовы с внутр<br>Вызовы на номе      | енних номе<br>ра длинной   | ров<br>i                       |                         |            |              | 0                         | ,                   |   |
| ходящие вызовь<br>астройте до 3-х м   | аршрутов д                 | ля вызовов. Второй и тр        | етий машруты используют | гся как ре | зервные. Для | каждого маршрута цифры мо | ргут быть удалены и | и |
| бавлены.                              |                            |                                |                         | Удалиты    | ь цифры      | Добавить к началу         |                     |   |
| Маршрут                               | 1                          | sipnet                         | ~                       | 1          | ~            |                           | 0                   |   |
|                                       | 2                          |                                | ~                       | 1          | ~            |                           | 0                   |   |
| Маршрут                               |                            |                                |                         | 1.000      | 122000       |                           |                     |   |
| Маршрут<br>Маршрут                    | 3                          |                                | ~                       | 1          | ~            |                           |                     |   |

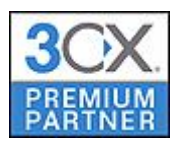

### В разделе «Статус Портов/Транков»

Проверьте, что провайдер зарегистрировался.

| OCV                                                  | Статус Портов/Транков |                       |          |         |  |  |  |
|------------------------------------------------------|-----------------------|-----------------------|----------|---------|--|--|--|
| JUX                                                  |                       |                       |          |         |  |  |  |
| 3CX Phone System                                     | Статус                | Виртуальный внутренни | Тип      | Имя     |  |  |  |
| - Статус Портов/Транков                              | 🔴 Не Зарегистрирован  | 10001                 | Шлюз     | linksys |  |  |  |
| — 🥢 Статус Внутреннего Номера<br>— 🛒 События Сервера | Зарегистрирован       | 10002                 | Оператор | sipnet  |  |  |  |